|      | 0     |
|------|-------|
| ニュース | /エンタメ |

| ニュース/エンタメ       | 10-2 |
|-----------------|------|
| ニュース/エンタメについて   | 10-2 |
| S!情報チャンネル       | 10-3 |
| 配信情報を閲覧する       | 10-3 |
| S!速報ニュース        | 10-4 |
| サイトなどの更新情報を確認する | 10-4 |
| コンテンツ入手         | 10-5 |
| コンテンツを入手する      | 10-5 |

| 電子書籍              | .10-6  |
|-------------------|--------|
| 電子書籍を閲覧する         | . 10-6 |
| ブログツール            | .10-7  |
| 簡単な操作でブログを更新/閲覧する | . 10-7 |
| 便利な機能             | .10-9  |
| こんなときは            | 10-12  |

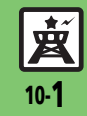

ニュース/エンタメ

# ニュース/エンタメについて

次のサービスや機能が利用できます。

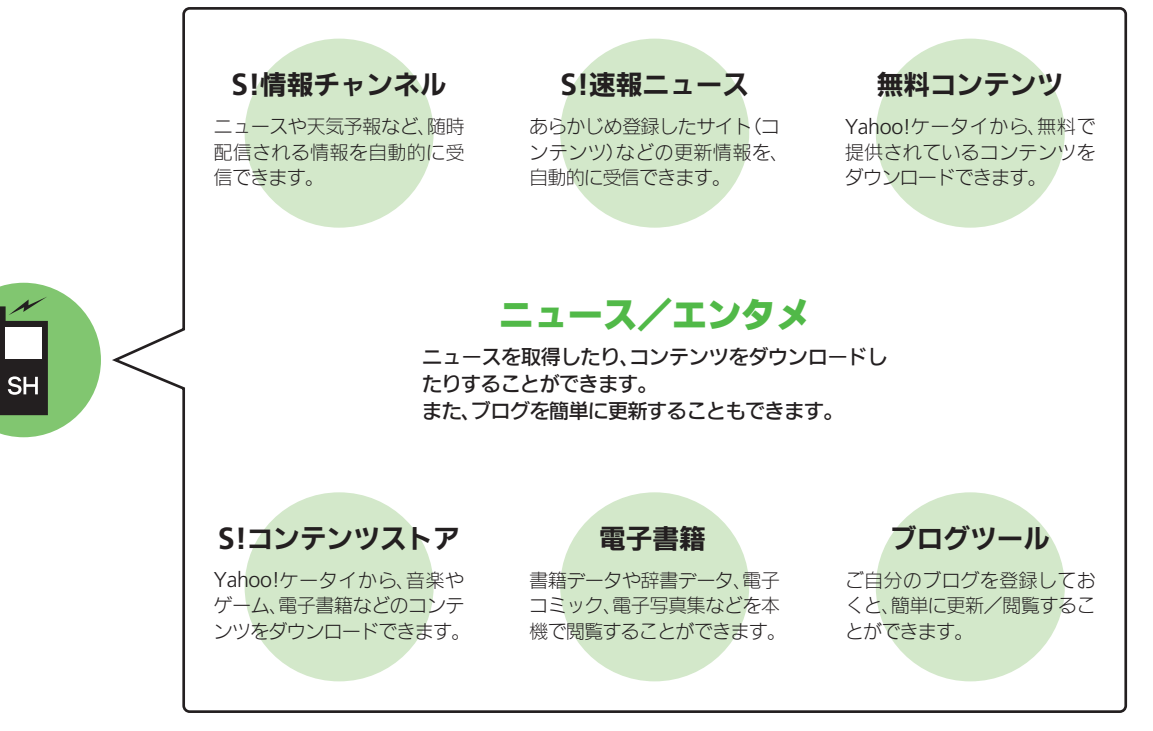

<u>英</u> 10-2

ニュース/エンタメ

## S!情報チャンネル

# 配信情報を閲覧する

配信されるさまざまな情報を、自動的に受 信できる情報サービスです。お天気アイコ ンも利用できます。

●S!情報チャンネルの利用には、パケット通 信料が発生します。

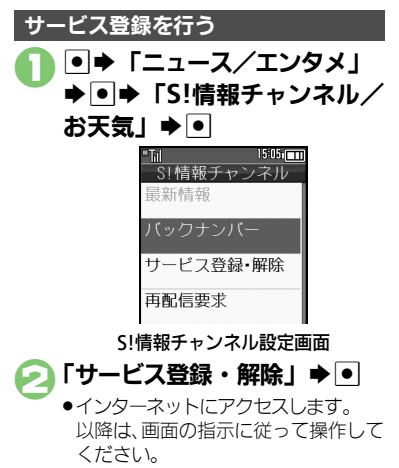

### 新着情報を確認する

S!情報チャンネルの情報は、自動的に受信 され、インフォメーションが表示されます。

# インフォメーション表示中に 「新着S!情報チャンネル」 ●●

- ●情報が表示されます。以降は、画面の指示に従って操作してください。
- ●情報画面での操作方法は、Yahoo! ケータイと同様です。

## ○ ●確認終了

インフォメーションが消えたあとで確認す るとき 【S!情報チャンネル設定画面】「最新情 報」●● 以前に受信した情報を確認するとき 【S!情報チャンネル設定画面】「バックナ

ンバー」→●→日付選択→●

### お天気アイコンを利用する

S!情報チャンネルのサービス登録を行うと、 現在いる地域の天気を示すマーク(お天気 アイコン)が、待受画面に表示されます。

お天気アイコンを手動で更新するとき 【S!情報チャンネル設定画面】「お天気ア イコン」◆●◆「手動更新」◆●◆「は い」◆●

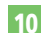

#### 使いこなしチェック!

○便利●新着情報の受信をインフォメーションで知らせない●情報画面の表示サイズを変更したい●情報画面のスクロール単位を変更したい
 ●情報画面の文字列をコピーしたい●お天気アイコンを待受画面に表示しない●お天気アイコンを自動的に更新しない
 ●お天気アイコンの更新をインフォメーションで知らせない ほか (ご) P.10-9)

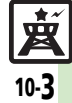

## S!速報ニュース

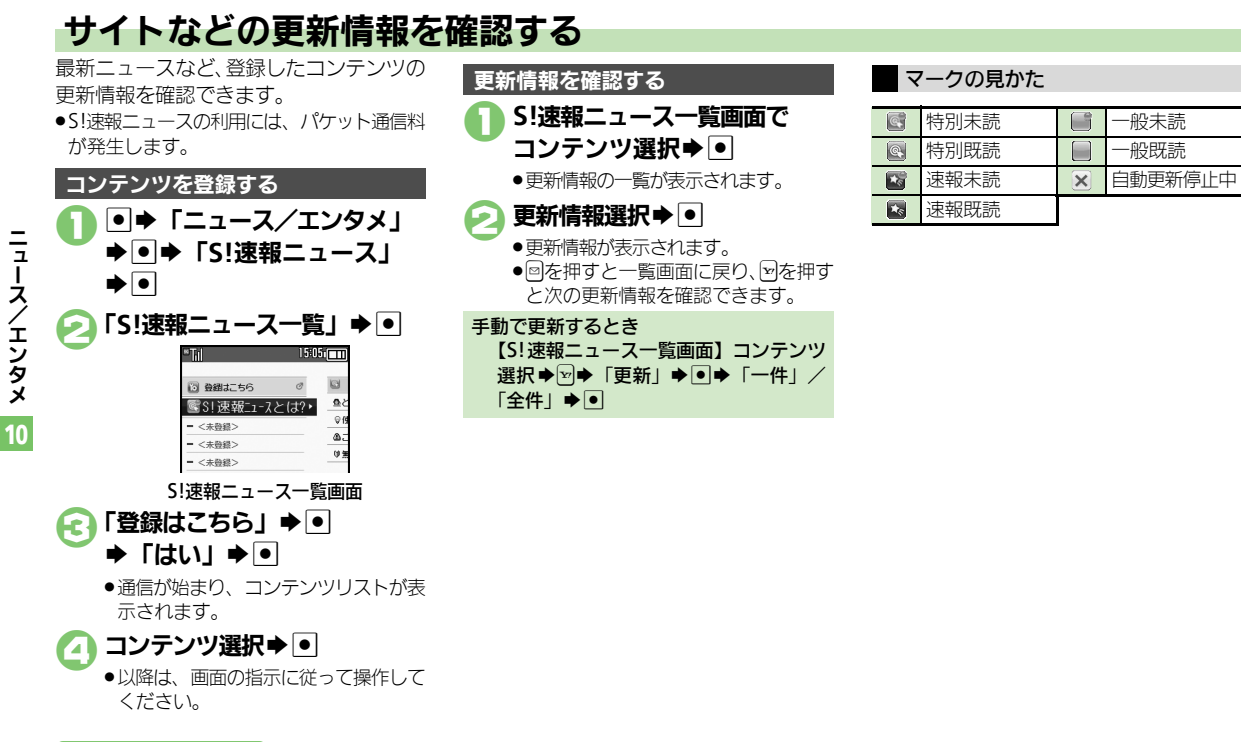

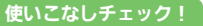

● ●一覧の自動更新を設定したい●自動更新の予定を確認したい●登録したS! 速報ニュースを削除したい●S! 速報ニュースを初期化したい●背景を 変更したい●更新情報から情報画面にアクセスしたい●画像を取得しない(ご P.10-10)

10-4

コンテンツ入手

# コンテンツを入手する

Yahoo!ケータイから、さまざまなコンテ ンツをダウンロードして入手できます。

## 無料のコンテンツを入手する

デコレメールテンプレートや電子書籍、 ゲームなど、無料で提供されているコンテ ンツを入手できます。

 コンテンツは無料ですが、インターネット にアクセスするため、パケット通信料は発 生します。

●◆「ニュース/エンタメ」 ◆●

| "Til      | 15:05: |
|-----------|--------|
| ニュース/エ    | ンタメ    |
| 燹S!情報チャンネ | ル/お    |
| 🔍 S!速報ニュ  | ース     |
| 🔤 無料コンテ   | ンツ     |
| ■S!コンテン   | ツス     |
| № ブログツー   | ル      |
| 幽 ブックサー   | フィン    |
| 勴 ケータイ書   | 籍      |
|           |        |
|           |        |
|           |        |
|           |        |
|           |        |

ニュース/エンタメ画面

「無料コンテンツ」 ➡ ●

## 🕞 入手するコンテンツ選択 🕈 💽

- インターネットにアクセスします。
   以降は、画面の指示に従って操作してください。
- S!コンテンツストアから入手する コニュース/エンタメ画面で 「S!コンテンツストア」 ◆ ●
  - インターネットにアクセスします。
     以降は、画面の指示に従って操作してください。

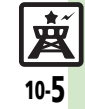

## 雷子書籍

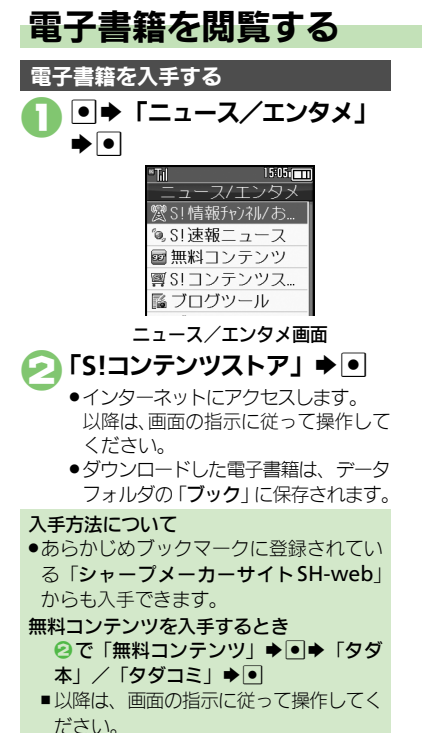

# 糞 10-6

使いこなしチェック!

## ケータイ書籍を利用する

書籍データや辞書データなどXMDF形式の 雷子書籍を閲覧できます。

●データによっては、本機では利用できない ことがあります。

## ニュース/エンタメ画面で 「ケータイ書籍」●●

 ケータイ書籍が記動します。 以降の操作方法については、ケータイ 書籍のヘルプを参照してください。

## ブックサーフィン<sup>®</sup>を利用する

コンテンツ・キーをダウンロードしたCCF ファイルを閲覧できます。

 ●データによっては、本機では利用できない ことがあります。

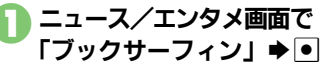

- ブックサーフィン<sup>®</sup>が起動します。
- ●以降の操作方法については、ブック サーフィン<sup>®</sup>のヘルプを参照してくだ さいし

メモリカードを経由してCCFファイルを移 動したとき

●機種変更などでCCFファイルを移動したと きは、コンテンツ・キーを再ダウンロー ドすると閲覧できます。ただし、コンテ ンツによってはCCFファイルの再ダウン ロードが必要なことがあります。

※便利●書籍内の文字列をコピーしたい●以前の機種のケータイ書籍を確認したい●ケータイ書籍ライブラリを使いこなしたい(ご)P.10-11)

**|**ュース/エンタメ

## ブログツール

Ξ

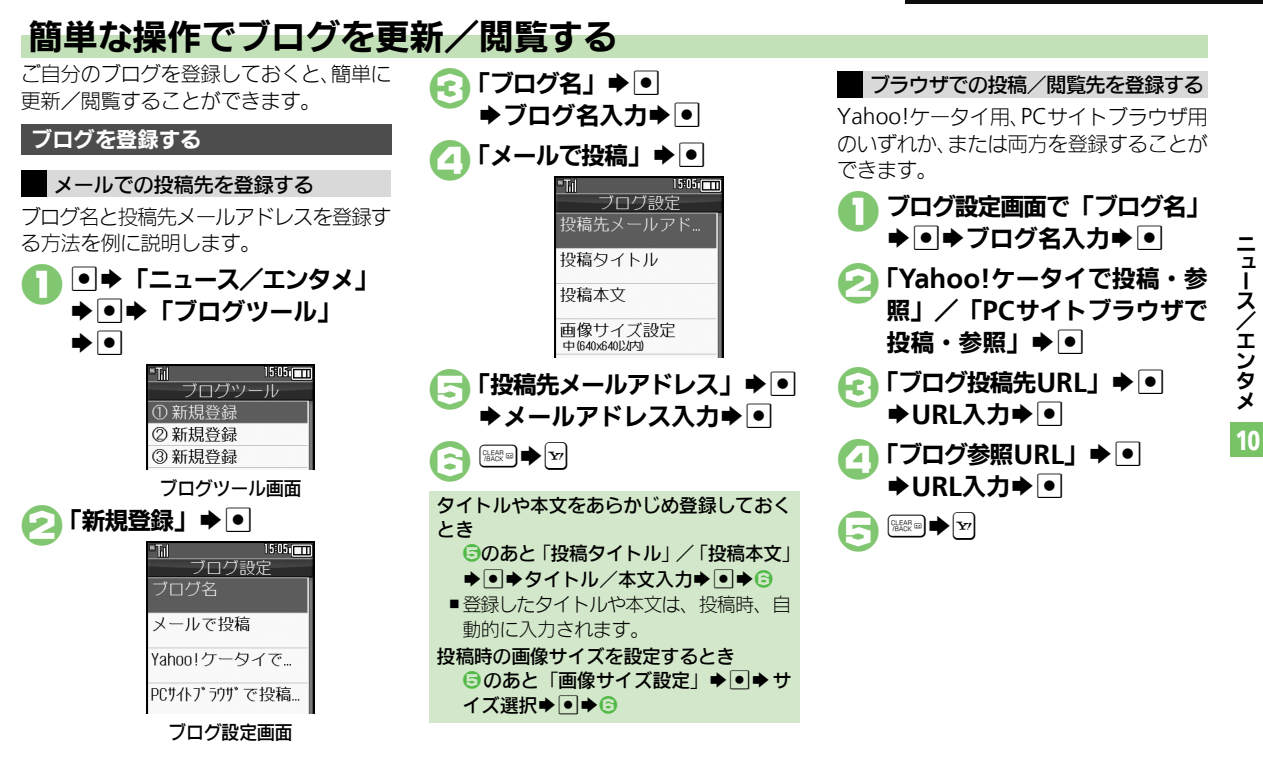

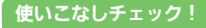

※便利●登録したブログを編集したい●登録したブログを削除したい(CFP.10-11)

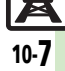

#### ブログツール

## ブログに投稿する

メールでの投稿先と、ブラウザでの投稿先 の両方を登録しているときの操作を中心に 説明します。

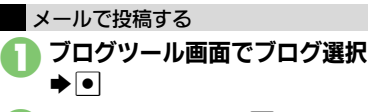

## 「メールで投稿」 ⇒ ●

- 宛先入力欄に投稿先メールアドレスが 入力されたS!メール作成画面が表示さ れます。
- ブラウザでの投稿先を登録していない
   とき、2は必要ありません。

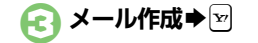

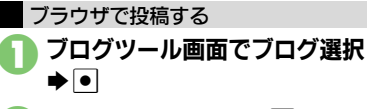

## ▶「ブラウザで投稿」 ● ●

- ●「**ブログ投稿先URL**」に登録したURL のページが表示されます。
- メールでの投稿先を登録していないと
   き、2は必要ありません。
- ●PCサイトブラウザのときは、このあと 警告や確認画面が表示されることがあ ります。画面の指示に従って操作して ください。

Yahoo!ケータイ/PCサイトブラウザ両方 のURLを登録しているとき ❷のあとブラウザ選択◆●

#### ブログを閲覧する

- **ブログツール画面でブログ選択**
  - ●「**ブログ参照URL**」に登録したURLの ページが表示されます。
  - PCサイトブラウザのときは、このあと
     警告や確認画面が表示されることがあります。画面の指示に従って操作してください。

Yahoo!ケータイ/PCサイトブラウザ両方 のURLを登録しているとき ●のあとブラウザ選択◆●

**赵** 10-8

ニュース/エンタメ

| S!情報ナヤンイル |
|-----------|
|-----------|

## ■情報受信

| 新着情報の受信をイン<br>フォメーションで知ら<br>せない<br>[S!情報チャンネル通知設定] | <ul> <li>● 「ニュース/エンタメ」 → ● → 「S!情報</li> <li>チャンネル/お天気」 → ● → 「S!情報チャンネル通知設定」 → ● → 「Off」 → ●</li> </ul> |
|----------------------------------------------------|----------------------------------------------------------------------------------------------------|
| 受信できなかった情報<br>を再度受信したい<br>[再配信要求]                  | <ul> <li>●⇒「ニュース/エンタメ」⇒●⇒「S!情報</li> <li>チャンネル/お天気」⇒●⇒「再配信要求」⇒●</li> <li>→「はい」⇒●</li> </ul>              |

## ■情報画面

| 情報画面の表示サイズ<br>を変更したい<br>【表示サイズ】     | 情報画面で☺⇒「設定」⇒●⇒「表示サイズ」⇒<br>●⇒表示サイズ選択⇒●                                                                                       |
|-------------------------------------|----------------------------------------------------------------------------------------------------|
| 情報画面のスクロール<br>単位を変更したい<br>[スクロール単位] | 情報画面で®⇒「設定」⇒●⇒「スクロール単<br>位」⇒●⇒スクロール単位選択⇒●                                                                                   |
| 情報画面の文字列をコ<br>ピーしたい<br>[テキストコピー]    | 情報画面で回◆「テキストコピー」◆●◆開始<br>文字選択◆●◆終了文字選択◆●                                                                                    |
| 情報画面からファイル<br>を保存したい<br>[ファイル保存]    | 情報画面で □ ◆ 「ファイル保存」 ◆ ● ◆ 保存す<br>るファイル選択 ◆ ● ◆ 「保存」 ◆ ● ◆ ファイル<br>名入力 ◆ ● ◆ 「ここに保存」 ◆ ●<br>● ファイルによっては、自動的に保存されることがあ<br>ります。 |
| 情報画面の詳細情報を<br>確認したい<br>[プロパティ表示]    | 情報画面で彎◆「プロバティ表示」◆●                                                                                                    |

## ■お天気アイコン

| 天気予報を表示したい<br>[天気予報]                             | <ul> <li>● 「ニュース/エンタメ」●● 「S!情報</li> <li>チャンネル/お天気」●● 「お天気アイコン」</li> <li>●● 「天気予報」●●</li> </ul>                           |
|--------------------------------------------------|----------------------------------------------------------------------------------------------------|
| 天気予報の情報画面の文<br>字サイズを設定したい<br>[文字サイズ]             | 情報画面で◎◆「設定」◆●◆「文字サイズ」◆<br>●◆文字サイズ選択◆●                                                                                    |
| お天気アイコンを待受<br>画面に表示しない<br>【待受表示設定】               | <ul> <li>● 「ニュース/エンタメ」●● 「S!情報<br/>チャンネル/お天気」●● 「お天気アイコン」</li> <li>● 「設定」●● 「待受表示設定」●●</li> <li>「Off」●●</li> </ul>       |
| お天気アイコンを自動<br>的に更新しない<br>[アイコン更新設定]              | <ul> <li>● 「ニュース/エンタメ」●● 「S!情報<br/>チャンネル/お天気」●● 「お天気アイコン」</li> <li>● 「設定」●● 「アイコン更新設定」●</li> <li>● 「Off」●●</li> </ul>    |
| お天気アイコンの更新<br>をインフォメーション<br>で知らせない<br>[天気予報通知設定] | <ul> <li>● 「ニュース/エンタメ」●● 「S!情報<br/>チャンネル/お天気」●● 「お天気アイコン」</li> <li>● 「設定」●● 「天気予報通知設定」&gt;</li> <li>● 「Off」●●</li> </ul> |

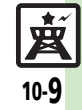

## 便利な機能

| S!速報ニュース                              |                                                                                                    |
|---------------------------------------|----------------------------------------------------------------------------------------------------|
| ■情報確認/更新                              |                                                                                                    |
| 一覧の自動更新を設定<br>したい<br>【自動更新設定】         | <ul> <li>● 「ニュース/エンタメ」●● 「S!速報</li> <li>ニュース」●● 「設定」●● 「自動更新設定」●● ● 種類選択●● ● 設定項目選択●●</li> <li>● ● 種類選択●● ● 設定項目選択●●</li> <li>● ● 種類選択●● ● 設定項目選択●●</li> <li>● ● ● 種類選択●● ● 設定項目選択●●</li> <li>● ○ ● ● ● ● ● ● ● ● ● ● ● ● ● ● ● ● ● ●</li></ul> |
| 自動更新の予定を確認<br>したい<br>[自動更新予定確認]       | <ul> <li>● → 「ニュース/エンタメ」 → ● → 「S! 速報</li> <li>ニュース」 → ● → 「設定」 → ● → 「自動更新予</li> <li>定確認」 → ●</li> </ul>                                                                                                    |
| 登録したS!速報ニュー<br>スを削除したい<br>[1件削除/全件削除] | <u> 甘通操作</u> ● ◆ 「ニュース/エンタメ」 ◆ ● ◆ 「S! 速報ニュース」 ◆ ● ◆ 「S! 速報ニュースー 覧 」 ◆ ● ◆ コンテンツ選択 ◆ © ◆ 下記の操作                                                                                                    |
|                                       | 「一件」 ◆ ● ◆ 「はい」 ◆ ●<br>すべて削除する<br>「全件」 ◆ ● ◆ 「はい」 ◆ ●                                                                                                    |
| S!速報ニュースを初期<br>化したい<br>[S!速報ニュース一覧消去] | <ul> <li>● 「ニュース/エンタメ」 ● ● 「S! 速報</li> <li>ニュース」 ● ● 「設定」 ● ● 「S!速報ニュー</li> <li>ス一覧消去」 ● ● 「はい」 ● ●</li> <li>● 自動更新中は操作できません。</li> </ul>                                                                                                    |

|--|

I

| 背景を変更したい<br>【背景変更設定】               | <ul> <li>● 「ニュース/エンタメ」●● 「S!速報</li> <li>ニュース」●● 「設定」●● 「背景変更設</li> <li>定」●● 背景選択●●</li> </ul>                                                                                  |
|------------------------------------|----------------------------------------------------------------------------------------------------|
| 更新情報から情報画面<br>にアクセスしたい<br>【情報画面接続】 | <ul> <li>「ニュース/エンタメ」・●</li> <li>「S!速報ニュース一覧」・●</li> <li>コンテンツ選択</li> <li>●</li> <li>更新情報選択</li> <li>●</li> <li>タ</li> <li>イトル選択</li> <li>●</li> <li>「はい」</li> <li>●</li> </ul> |
| 画像を取得しない<br>【 <b>画像取得設定】</b>       | <ul> <li>●→「ニュース/エンタメ」→●→「S!速報</li> <li>ニュース」→●→「設定」→●→「画像取得設</li> <li>定」→●→「Off」→●</li> </ul>                                                                                 |

ニュース/エンタメ 10

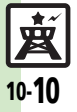

|       |     | _ |        |
|-------|-----|---|--------|
| 88    | - 4 |   | 1111   |
| 2.2.4 |     |   | E3 - 1 |
|       |     | _ |        |

| 書籍内の文字列をコ<br>ピーしたい<br>[文字列をコピー]            | 閲覧中に৺◆「文字列をコピー」◆●◆開始文<br>字選択◆●◆終了文字選択◆●                                                                  |
|--------------------------------------------|----------------------------------------------------------------------------------------------------|
| 以前の機種のケータイ<br>書籍を確認したい<br>【ケータイ書籍ライブラリ】    | <ul> <li>●⇒「ニュース/エンタメ」⇒●⇒「ケータイ</li> <li>書籍」⇒□⇒ケータイ書籍選択⇒●</li> <li>●ファイル形式によっては、表示されないものがあります。</li> </ul> |
| ケータイ書籍ライブラ<br>リを使いこなしたい<br>[ケータイ書籍ライブラリ利用] | 田通操作●⇒「ニュース/エンタメ」⇒●⇒     「ケータイ書籍」⇒◎⇒下記の操作                                                                |
|                                            | フォルダを作成する<br>□◆「フォルダ作成」◆●◆フォルダ名入力◆●                                                                      |
|                                            | 表示フォルダを切り替える<br>☞◆ 「表示フォルダ切替」 → ● → フォルダ選択<br>→ ●                                                        |
|                                            | フォルダ名/ファイル名を変更する<br>フォルダ/ファイル選択 → 回 → 「フォルダ名変<br>更」/「ファイル名変更」 → ● → フォルダ名/<br>ファイル名入力 → ●                |
|                                            | ファイルを移動する<br>ファイル選択◆□◆「移動」◆●◆移動先フォ<br>ルダ選択◆●◆「ここに移動」◆●                                                   |
|                                            | フォルダ/ファイルを削除する<br>フォルダ/ファイル選択⇒回⇒「削除」⇒●⇒<br>「はい」⇒●                                                        |
|                                            | 詳細情報を確認する<br>ファイル選択◆営◆「プロパティ」⇒●                                                                          |

## ブログツール

| 登録したブログを編集<br>したい<br>[編集] | <ul> <li>「ニュース/エンタメ」</li> <li>「ブログ<br/>ツール」</li> <li>ブログ選択</li> <li>「編集」</li> <li>編集頃目選択</li> <li>入力/編集</li> <li>ビージョン</li> <li>「ブログ名」を編集したときは、</li> <li>ごを押す必要はありません。</li> </ul> |
|---------------------------|----------------------------------------------------------------------------------------------------|
| 登録したブログを削除                | ● → 「ニュース/エンタメ」 → ● → 「ブログ                                                                                                    |
| したい                       | ツール」 → ● → ブログ選択 → 回 → 「1 件削除」 →                                                                                                    |
| [1件削除]                    | ● → 「はい」 → ●                                                                                                    |

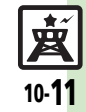

## こんなときは

## S!速報ニュース

### 自動更新が行われない

- 夜間から早朝にかけては、S!速報ニュースの速報の自動更新は行われません。
- USIMカードを交換していませんか。
   USIMカードを交換すると、自動更新 設定が「Off」に戻ります。

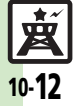